| Ensino 🍦 Pesquisa 💖 Extensão 🖹 Serviços externo    | s 🚨 | Bolsas 🙎 Estágios 🚳 Ambientes     | Virtuais 🛛 🖓 Out |
|----------------------------------------------------|-----|-----------------------------------|------------------|
| Avaliação Institucional                            | •   |                                   |                  |
| Boletim                                            |     |                                   |                  |
| Atestado de Matrícula                              |     |                                   |                  |
| Id Estudantil                                      | •   |                                   |                  |
| Consultar Histórico Escolar                        |     | E                                 |                  |
| Emitir Declaração de Vínculo                       |     | 1                                 | < III >> Todas   |
| Matrícula On-Line                                  | •   | Realizar Matrícula                |                  |
| Solicitações de Turma Especial                     | •   | Realizar Matrícula Extraordinária | icas (Si jaa)    |
| Cancelamento de Matrícula em Componente Curricular | •   | Ver Comprovante de Matrícula      | lar da           |
| Trancamento de Matrícula                           | •   | Ver Orientações de Matrícula      | II >> Todas      |
| Consultar Curso                                    |     | Ver Resultado do Processamento    |                  |
| Consultar Componente Curricular                    |     | Meu Plano de Matrículas           |                  |
| Consultar Estrutura Curricular                     |     |                                   |                  |
| Consultar Turma                                    |     |                                   | << Parar >>      |
| Consultar Turmas Solicitadas                       |     |                                   |                  |
| Unidades Acadêmicas                                |     |                                   |                  |
| Consultar Calendário Acadêmico                     |     | Horário                           | Chat             |

#### PARA SOLICITAR MATRÍCULA Rematrícula

#### Clique em Ensino > Matrícula On-Line > Realizar Matrícula

📦 Ensino 🍐 Pesquisa 🎔 Extensão 🔜 Serviços externos 🚨 Bolsas 🙎 Estágios 🐞 Ambientes Virtuais 🍘 Outros

PORTAL DO DISCENTE > MATRÍCULA DE DISCENTE >

Caro(a) Aluno(a),

O período de matrícula on-line estende-se de (com a re-matrícula de poderá efetuar a matrícula nos componentes curriculares desejados, de acordo com a oferta de turmas. . Durante esse período você

Lembramos que a escolha das turmas está sujeita às regras do Regulamento dos Cursos de Graduação tais como a verificação de pré-requisitos e co-requisitos, as matrículas em componentes equivalentes, entre outras. Vale ressaltar ainda que essa operação permite somente a matrícula em componentes curriculares do tipo DISCIPLINA ou MÓDULO, que possuem turmas abertas no ano-semestre de 2024.2.

Para realizar a consulta e seleção das turmas disponíveis você terá duas opções:

- · Turmas da Estr. Curricular: aqui serão listadas todas as turmas abertas para componentes do seu currículo;
- Buscar Outras Turmas: aqui você poderá buscar e selecionar qualquer turma aberta.

Após a data final desse período você será automaticamente matriculado "EM ESPERA" em todas as turmas escolhidas e submetidas. Até a data final do período de matricula on-line, é permitida a alteração das turmas selecionadas, adicionando outras turmas ou removendo aquelas previamente escolhidas. O deferimento das suas matriculas está sujeito ao processamento de matrícula, que classificará os alunos em cada turma com base nos critérios definidos no regulamento dos cursos de graduação do IFSC.

Os orientadores acadêmicos e coordenadores do seu curso poderão fazer observações sobre as turmas escolhidas até o dia . É importante lembrar que essas observações têm o objetivo somente de orientar os alunos. Nenhuma orientação é capaz de cancelar ou excluir uma matrícula escolhida por você, sendo de sua responsabilidade excluir, caso desejado, as matrículas nas turmas escolhidas até o prazo final da matrícula on-line.

Iniciar Seleção de Turmas >>

Portal do Discente

SIGAA | DTIC - Diretoria de Tecnologia da Informação e Comunicação - (48) 3877-9000 | 🕲 IFSC | appdocker-pre-srv2.appdocker-pre-inst2 - v3.8.1.906 22/11/2024 09:16

#### PARA SOLICITAR MATRÍCULA Rematrícula

Leia os comunicados com ATENÇÃO e clique em Iniciar Seleção de Turmas

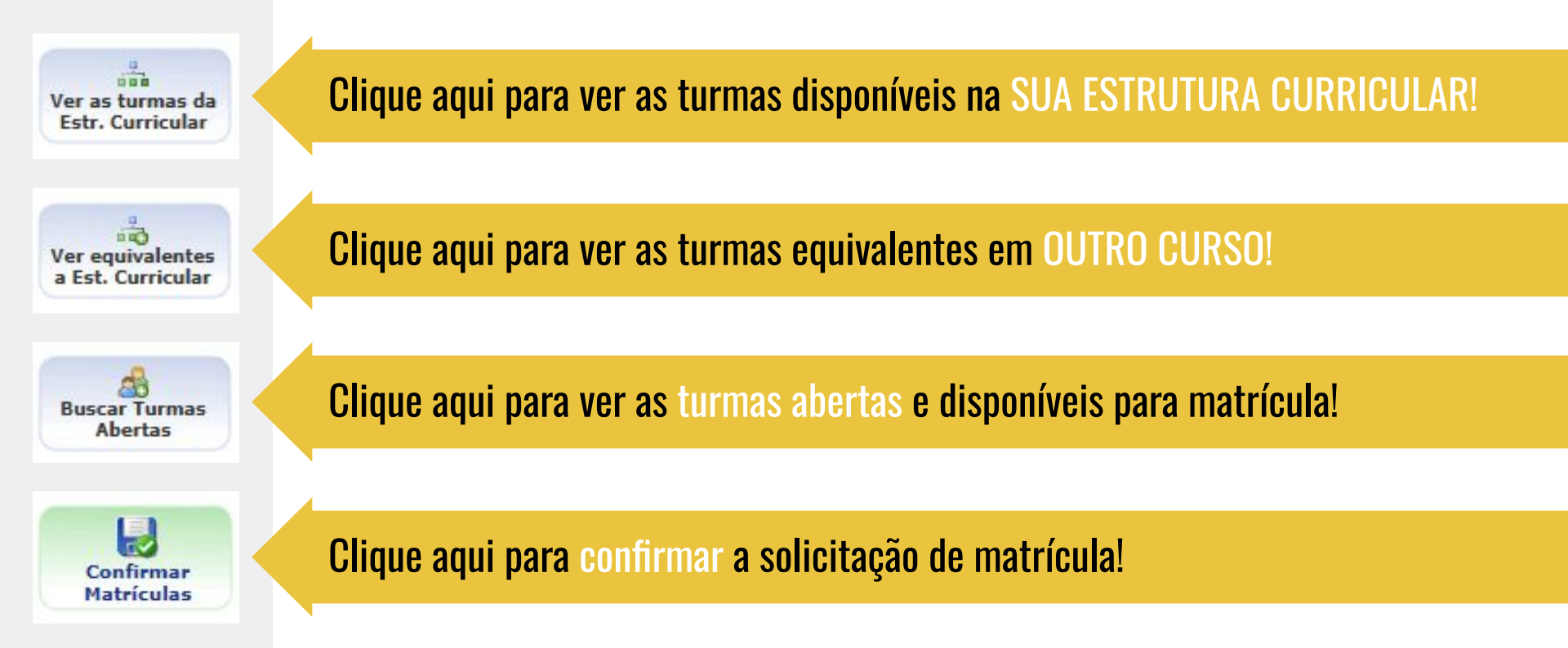

Por favor, confirme a senha para fazer a solicitação de matrículas.

(x) fechar mensagens

PORTAL DO DISCENTE > MATRÍCULA ON-LINE 2024.2 > TURMAS SELECIONADAS

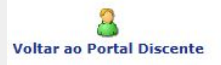

INFORMAÇÃO IMPORTANTE

Atenção! O período de matrícula on-line é de 25/08/2024 a 30/12/2024.

Após a data final desse período o discente será automaticamente matriculado "EM ESPERA" em todas as turmas escolhidas e exibidas abaixo. Até a data final, é permitido ao discente escolher outras turmas ou remover as já selecionadas.

O deferimento das suas matrículas está sujeito ao processamento de matrícula que classificará os alunos em cada turma com base nos critérios definidos no regulamento dos cursos de graduação do IFSC.

Os orientadores acadêmicos e coordenadores do seu curso poderão fazer observações sobre as turmas escolhidas até .

É importante lembrar que essas observações têm o objetivo somente de orientar os discentes, nenhuma orientação é capaz de cancelar ou excluir uma matrícula escolhida pelo discente. Apenas o próprio discente pode excluir as matrículas nas turmas escolhidas até o prazo final da matrícula on-line.

|       | Tu                                                  | RMAS SELECIONADAS |                                                                           |
|-------|-----------------------------------------------------|-------------------|---------------------------------------------------------------------------|
| Turma | Componente Curricular                               | Local             | Horário                                                                   |
| 01    | CAC104704 - CÁLCULO IV (3 crs.)                     | 5621              | 5N4 6N34 (29/08/2024 - 23/12/2024), 5N4 6N34 (03/02/2025<br>- 17/02/2025) |
| 01    | FEN104704 - FENÔMENOS DE TRANSPORTE (2 crs.)        | 5621              | 3N34 (29/08/2024 - 23/12/2024), 3N34 (03/02/2025 -<br>17/02/2025)         |
| 01    | FIS104704 - FÍSICA III (4 crs.)                     | 5320              | 2N34 6N12 (29/08/2024 - 23/12/2024), 2N34 6N12 (03/02/2025 - 17/02/2025)  |
| 01    | MEC104704 - MECÂNICA DOS SÓLIDOS (2 crs.)           | 5621              | 2N12 (29/08/2024 - 23/12/2024), 2N12 (03/02/2025 -<br>17/02/2025)         |
| 01    | PGR104704 - PROGRAMAÇÃO I (3 crs.)                  | S420 LabInf       | 4N123 (29/08/2024 - 23/12/2024), 4N123 (03/02/2025 - 17/02/2025)          |
| 02    | TCC104710 - TRABALHO DE CONCLUSÃO DE CURSO (0 crs.) | Container         | 2T345 (29/08/2024 - 23/12/2024), 2T345 (03/02/2025 -<br>17/02/2025)       |
| 01    | CTS104708 - CIÊNCIA TECNOLOGIA E SOCIEDADE (2 crs.) | 5623              | 3N12 (29/08/2024 - 23/12/2024), 3N12 (03/02/2025 - 17/02/2025)            |
|       |                                                     |                   |                                                                           |

| Data de Nascime | ento: * |  |
|-----------------|---------|--|
|                 |         |  |
| Se              | nha: 🖈  |  |
|                 |         |  |

#### PARA SOLICITAR MATRÍCULA Rematrícula

Conclua a solicitação de Matrícula/Rematrícula confirmando os seus dados pessoais!

PARA SOLICITAR CANCELAMENTO DE MATRÍCULA EM COMPONENTE CURRICULAR

**NÃO SIGA** o caminho sinalizado na imagem ao lado!

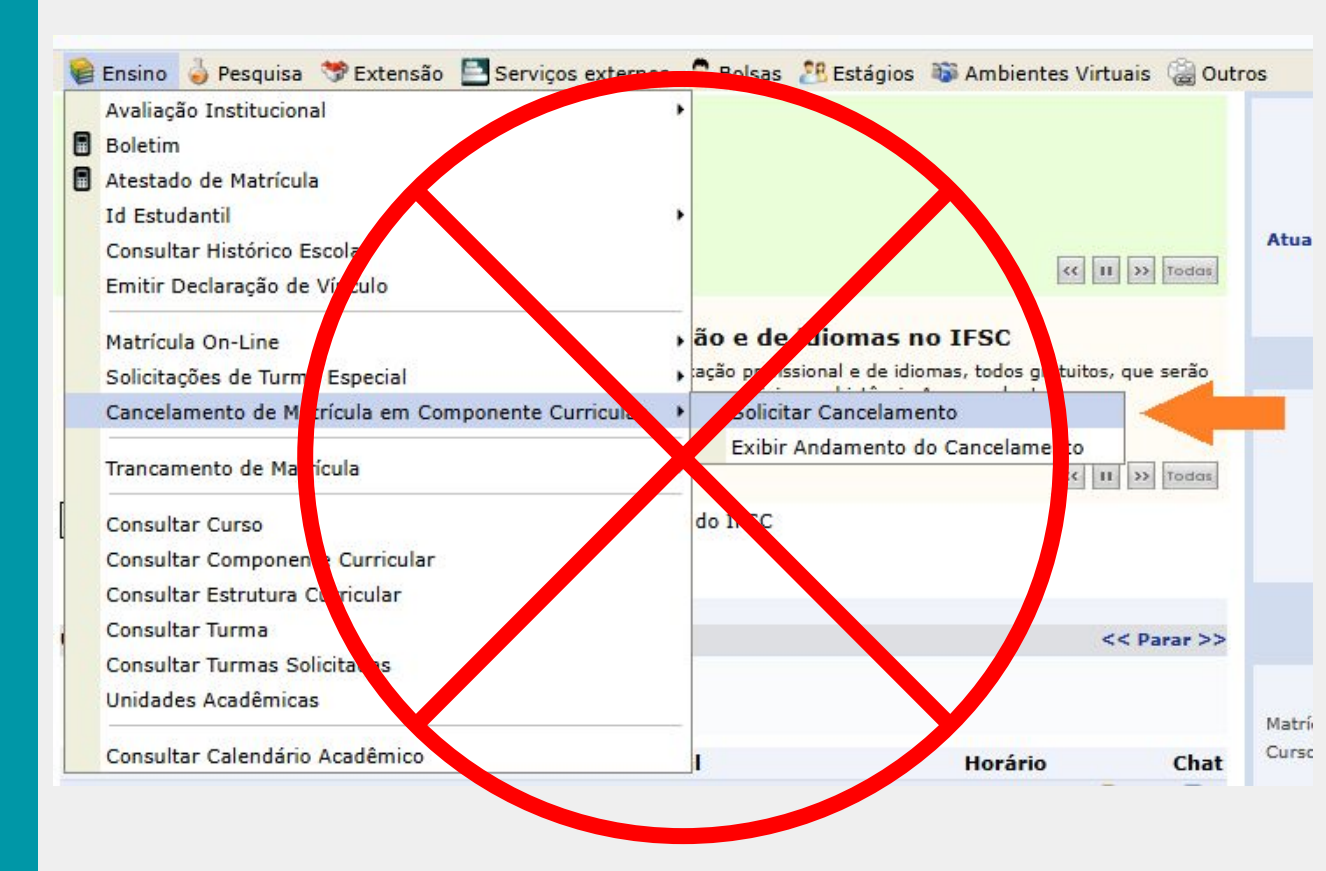

PARA SOLICITAR CANCELAMENTO DE MATRÍCULA EM COMPONENTE CURRICULAR

Siga o mesmo caminho da solicitação de MATRÍCULA!

Observe a matrícula vigente e clique na LIXEIRA para cancelar a matrícula no componente!

(i) Turma removida com sucesso! PORTAL DO DISCENTE > MATRÍCULA ON-LINE 2024.2 > TURMAS SELECTONADAS 11 Caro(a) Aluno(a), Para efetivar sua solicitação de matrícula é necessário pressionar o botão CONFIRMAR MATRÍCULAS. Após este proce primir o comprovante da sua solicitação, que deverá ser armazenado. U Aiuda para Ver as turmas da Ver equivalentes **Buscar Turmas** Confirmar Sair sem Matricula On-line Estr. Curricular Abertas a Est. Curricular Mateículas Discente: 25 Matriz Curricular: Currículo: Turmas Selecionadas : Remover Turma Turma Comp. Curricular 01 \* FEN104704 FENÔMENOS DE TRANSPORTE Docente(s): EVANDRO RODRIGO DARIO FÍSICA III 01 \* FIS104704 Docente(s): ALEXANDRE WERNER ARINS 2/40 01 \* MEC104704 MECÂNICA DOS SÓLIDOS Docente(s): PAULO SERGIO SCHNEIDER 01 \* PGR104704 PROGRAMAÇÃO I 3/60 Docente(s): LUIS SERGIO BARROS MARQUES Total: 11 créditos / 220 horas